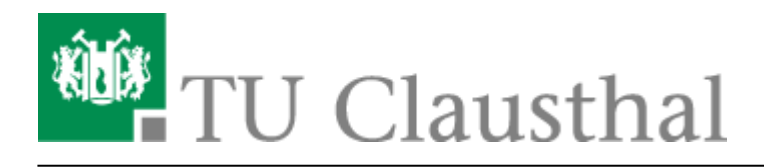

Artikeldatum: 08:24 12. April 2024 Seite: 1/4 Mozilla Thunderbird

## Mozilla Thunderbird

• Öffnen Sie im Mozilla Thunderbird die "Einstellungen".

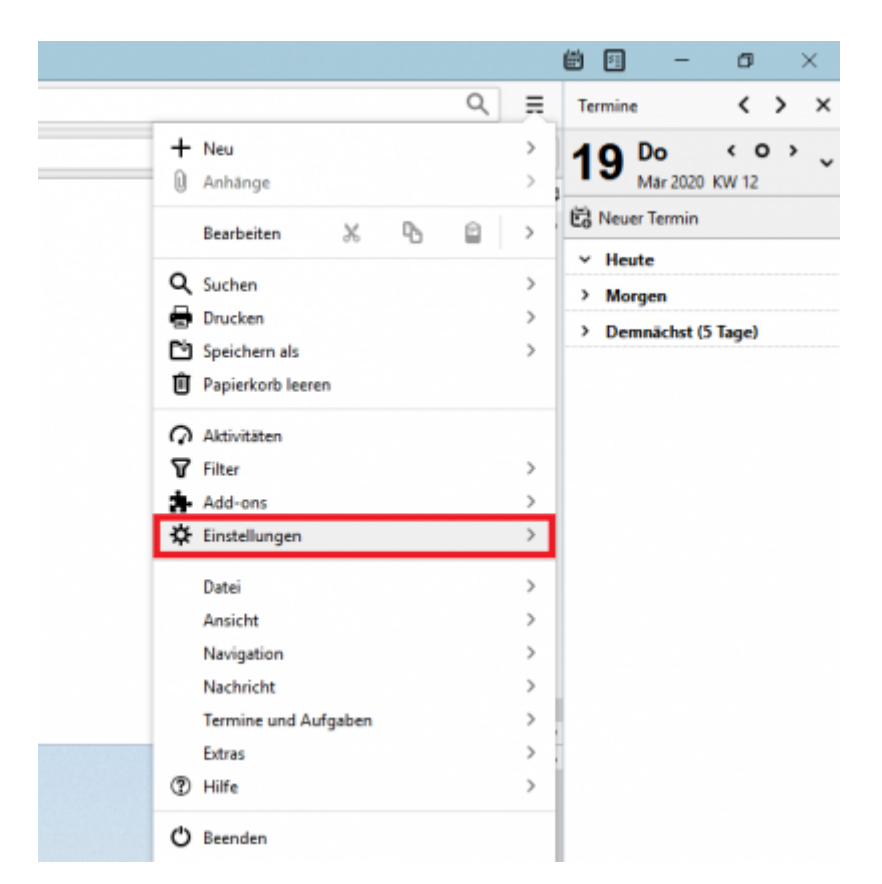

• Wählen Sie im neu geöffneten Fenster den Reiter "Verfassen" (1.) aus. Die E-Mail-Adress-Suche via LDAP-Server können Sie dann unter dem Punkt "Adressieren" (2.) konfigurieren, indem bei "LDAP-Verzeichnisserver" einen Haken setzen und dann auf "Bearbeiten" (3.) klicken.

| preprietos     | \$ indeleges X                                                           |              |
|----------------|--------------------------------------------------------------------------|--------------|
| Allgemein      | Algemein Adressieren Rechtschreibung                                     |              |
| 🕸 Ansicht 🔰 1  | Adress-Autovervollständigung                                             |              |
| 🖌 Verfassen    | Beim Adressieren von Nachrichten nach passenden Einträgen suchen in:     |              |
| Q Chat         | ✓ Lokale Advessbücher                                                    | 3.           |
| 00 Datenschutz | LDAP-Verzeichnisserven: Keine                                            | ₩ Eearbeiten |
| A Sicherheit   | 🛃 ådressen beim Senden automatisch hinzuflägen zu: 🛛 Gesammelte Adressen | v            |
| Anhänge        | Standardordner beim Öffnen des Adressbuchs: Zufeizt verwendeter Ordner   | v            |
| E Kalender     |                                                                          |              |
| A Erweitert    |                                                                          |              |

• Klicken Sie als Nächstes auf "Hinzufügen".

| LDAP-Verzeichnisserver                   | ×                  |
|------------------------------------------|--------------------|
| Wählen Sie einen LDAP-Verzeichnisserver: |                    |
|                                          | <u>H</u> inzufügen |
|                                          | Bearbeiten         |
|                                          | <u>L</u> öschen    |
|                                          |                    |
|                                          | ОК                 |
|                                          |                    |

• Geben Sie in die Felder die abgebildeten Werte ein. Ersetzen Sie "<TUC-User>" durch Ihren persönlichen TUC-User. Haken Sie das Kästchen Verschlüsselte Verbindung (SSL) verwenden an.

| Feld       | Wert (zum Rauskopieren)                                    |
|------------|------------------------------------------------------------|
| Name       | LDAP-Suche                                                 |
| Servername | beelzebub.rz.tu-clausthal.de                               |
| Basis-DN   | ou=people,dc=tu-clausthal,dc=de                            |
| Portnummer | <b>636</b> <sup>1)</sup>                                   |
| Bind-DN    | uid= <tuc-user>,ou=people,dc=tu-clausthal,dc=de</tuc-user> |

| Neues LDAP-Verzeichnis  |                                                 |                |   |  |  |
|-------------------------|-------------------------------------------------|----------------|---|--|--|
| Allgemein Offline       | Erweitert                                       |                |   |  |  |
| <u>N</u> ame:           | LDAP-Suche                                      |                |   |  |  |
| Server <u>a</u> dresse: | beelzebub.rz.tu-clausthal.de                    |                |   |  |  |
| <u>B</u> asis-DN:       | ou=people,dc=tu-clausthal,dc=de                 | <u>S</u> uchen |   |  |  |
| Port-Nummer:            | 636 🜩                                           |                |   |  |  |
| B <u>i</u> nd-DN:       | uid= <tuc-user>,ou=people,dc=tu-clau</tuc-user> |                |   |  |  |
| Verschlüsselte          | e Verbindung (SS <u>L</u> ) verwenden           |                |   |  |  |
|                         | ОК                                              | Abbrecher      | ı |  |  |

• Der neu konfigurierte Eintrag "LDAP-Suche" erscheint nun in der Liste der verfügbaren LDAP-Verzeichnisserver. Klicken Sie unten auf "OK" um die Einrichtung abzuschließen.

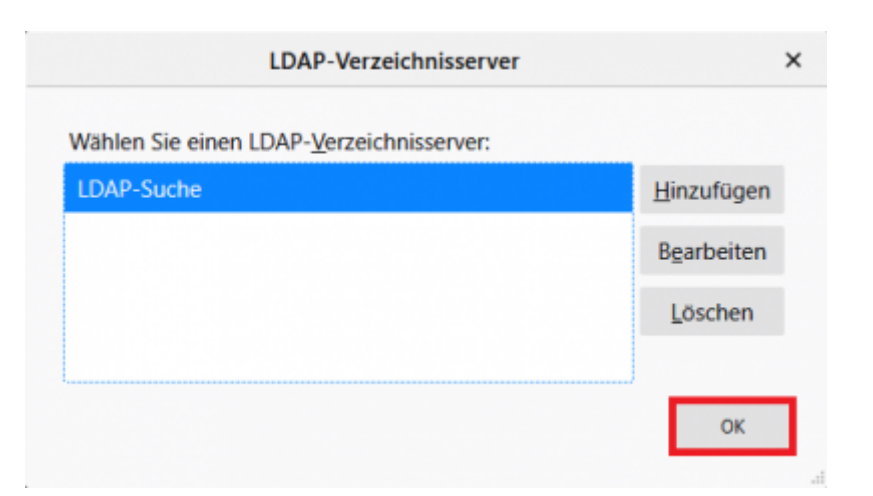

• Um die Funktionalität des LDAP-Adressbuchs nun zu testen klicken Sie auf die Schaltfläche "Adressbuch".

| 📥 Posteingang               | 🗱 Einstellungen   | ×                |               |                            | Ē   |         | - |   |   | × |
|-----------------------------|-------------------|------------------|---------------|----------------------------|-----|---------|---|---|---|---|
| 🖓 Abrufen 🗸 🖋 Verfassen 🗸 🕻 | Chat & Adressbuch | 🛇 Schlagwörter 🗸 | Schnellfilter | Suchen <strg+k> Q</strg+k> | = · | Termine |   | < | > | × |

 Wählen Sie das Adressbuch "LDAP-Suche" aus und tragen Sie in das Suchfeld einen Namen ein (1.), nach dem Sie suchen möchten und drücken Sie dann die Enter-Taste. Daraufhin werden Sie nach Ihrem TUC-Passwort gebeten(2.). Klicken Sie dann auf "OK" (3.).

| 2 Neuer Kontakt & Neu        | e Liste 🖾 🛙    | Bearbeiten 🖋 Verfassen                                                                         | 🖹 Löschen 1.                                          | ,Ω koch              |                 | 0 |
|------------------------------|----------------|------------------------------------------------------------------------------------------------|-------------------------------------------------------|----------------------|-----------------|---|
| 🗸 📕 Alle Adressbücher        | Name           | <ul> <li>E-Mail-Adresse</li> </ul>                                                             | Chatname                                              | Organisation         | Tel. dienstlich |   |
| Persönliessbuch<br>DAP-Suche | LDAP           | -Verzeichnisserver verlangt Pas                                                                | swort                                                 | ×                    |                 |   |
| Gesammeressen                | <b>?</b><br>2. | Bitte geben Sie Ihr Passwort<br>beelzebub.rz.tu-clausthal.d<br>Die Passwortverwaltung<br>3. OK | t an fùr:<br>e<br>benutzen, um dieses Pa<br>Abbrechen | sswort zu speichern. |                 |   |

• Es werden Ihnen nun alle Einträge des LDAP-Verzeichnisses angezeigt, die den gesuchten Namen beinhalten. Klicken Sie mit der rechte Maustaste auf den gesuchten Namen und klicken Sie dann auf "Verfassen" um eine E-Mail an die ausgewählte Person zu schicken.

| & Neuer Kontakt & Ne                                                  | eue Liste 🖻 Bearbeiter | n 🖋 Verfassen [                                       | Löschen      | . <sup>⊖</sup> koch |                 | 0 |
|-----------------------------------------------------------------------|------------------------|-------------------------------------------------------|--------------|---------------------|-----------------|---|
| Alle Adressbücher     Persönliessbuch     DAP-Suche     Gesammeressen | Name A                 | E-Mail-Adresse                                        | Chatname     | Organisation        | Tel. dienstlich |   |
|                                                                       | B Oliver Koch          | oliver.koch@tu-claustł                                | Kontak       | t bearbeiten        | 4882            | - |
|                                                                       | Cliver Koch            | ame: Oliver Kach<br>Iresse: oliver kach@tu-<br>to: ok | Clausthal.de | m 882               |                 | - |

• Die E-Mail-Adresse der ausgewählten Person steht nun in der Adresszeile des E-Mail-Programms.

## [studierende], [mitarbeitende]

erscheint automatisch, wenn der Haken "Verschlüsselte Verbindung (SSL) verwenden" gesetzt wird

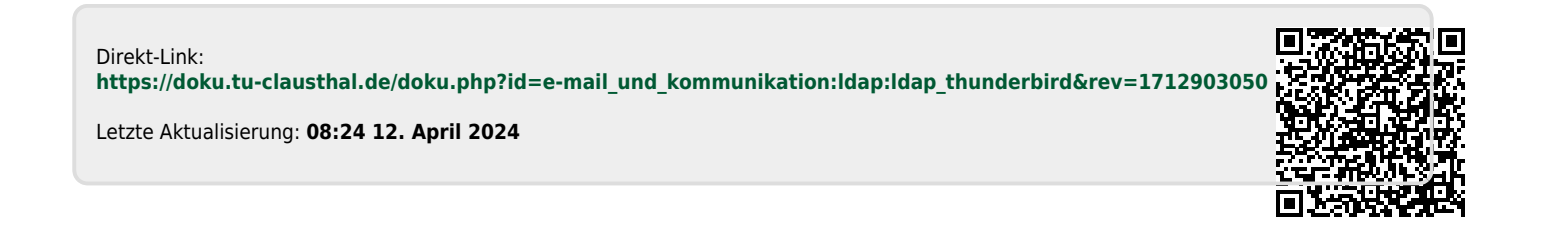